## TIP SHEET CUHSD ONLINE REGISTRATION - 24/25 SCHOOL YEAR

## Parents must access Aeries Parent Portal - this is the only way to complete Online Registration.

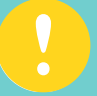

Once you start, make sure you have selected your student and the correct school is reflected.

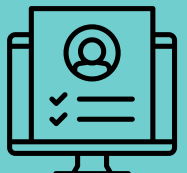

**For Spanish** - at the top of the sign-in page, next to "Language" select **Spanish** 

There are **8** sections to the registration process. Please review all the information carefully, make any necessary changes and answer questions.

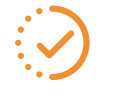

You can save your registration progress, but it **must be completed** and submitted by August 2

You must complete a registration for each individual student

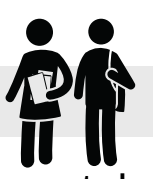

You will not be able to look at any student information in the portal until the online registration is completed.

To change your address, you are required to upload 2 proofs of residency under the "**Document Request**" tab. <u>The school will review and approve or</u> <u>contact you if additional information is required.</u>

Carefully read and review: CUHSD Student Handbook & CUHSD Annual Notifications.

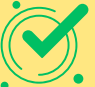

ACKNOWLEDGE once read and reviewed. You do not have to sign any documents

When you reach **"Final Data Confirmation"** you **MUST** click **"Finish and Submit"** at the bottom of the page to complete the Parent Data Confirmation Process

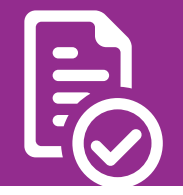

If you are experiencing homelessness or are in transitional housing please contact the **Family Resource Center** (760 ) 336-4422

Please contact your child's school if you need further assistance School Office Hours: 8:00 am - 3:00 pm - Closed 12:00 - 1:00 PM

www.cuhsd.net

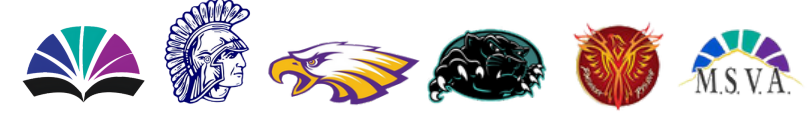

## CONSEJOS INSCRIPCIÓN EL LÍNEA CUHSD - AÑO ESCOLAR 24/25

Los padres deben acceder al Portal de Aeries Para Padres de Aeries; esta es la única forma de completar el registro en línea.

> Una vez que comience, asegúrese de haber seleccionado a su estudiante y que se refleje la escuela correcta.

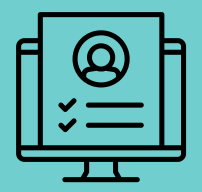

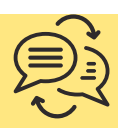

Para Español: en la parte superior de la página de inicio de sesión, junto a "Language", seleccione Spanish

Hay **8** secciones en el proceso de registro. Revise toda la información, realice los cambios necesarios y responda preguntas.

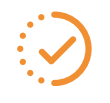

Puede guardar el progreso de su registro, pero debe completarlo y enviarlo antes del **2 de agosto**.

Debe completar un registro para cada estudiante individual.

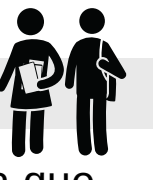

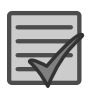

No podrá ver la información del estudiante en el portal hasta que se complete el registro en línea.

Para cambiar su domicilio, debe incluir **2 pruebas de residencia** bajo "Documentos de Solicitud". <u>La escuela lo revisará y aprobará o se</u> <u>comunicará con usted si se requiere información adicional.</u>

Lea y revise atentamente: Manual de Estudiante de CUHSD & Notificaciones Anuales de CUHSD

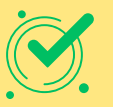

**RECONOCER** una vez leído y revisado. <u>No es necesario que firme ningún documento</u>

Cuando llegue a **"Confirmación de datos finales" DEBE** hacer clic **"Terminar y enviar"** en la parte inferior de la página para completar el proceso de confirmación de datos de los padres

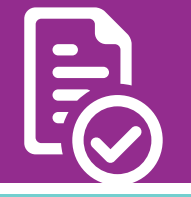

Si se encuentra sin hogar o se encuentra en una vivienda de transición, comuníquese con el Centro de Recursos Familiares (760) 336-4422

Por favor comuníquese con la escuela de su hijo(a) si necesita más ayuda. Horario de oficina de la escuela: 8:00 am - 3:00 pm - Cerrado 12:00 - 1:00 pm

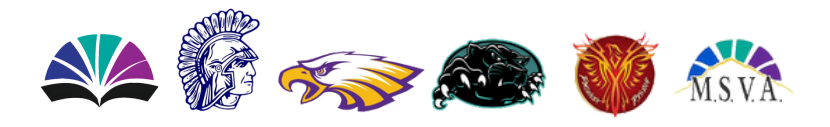

www.cuhsd.net